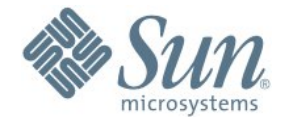

# Sun Secure Global Desktop and OpenSSO Integration

Author:

Joachim.Andres@sun.com

Document Date:

October 2008

© Sun Microsystems, 2008

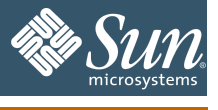

# **Table of Contents**

| 1. Summary                                             | 3    |
|--------------------------------------------------------|------|
| 2. Overview                                            | 4    |
| 2.1. Architecture                                      | 4    |
| 2.2. Software                                          | 4    |
| 2.3. Licenses                                          | 4    |
| 3. Access Management Infrastructure Installation       | 5    |
| 3.1. Application Server                                | 5    |
| 3.2. Directory Server                                  | 5    |
| 3.2.1. Directory Server Control Center (DSCC)          | 6    |
| 3.2.2. Directory Data                                  | 6    |
| 3.3. OpenSSO                                           | 7    |
| 3.3.1. OpenSSO Tools                                   | 8    |
| 3.3.2. (Optional) OpenSSO Client SDK                   | 8    |
| 3.3.3. OpenSSO LDAP Authentication                     | 9    |
| 3.3.3.1. Local LDAP Authentication Module              | 9    |
| 3.3.3.2. Profile Settings                              | 9    |
| 3.3.3.3. Authentication Chain                          | 9    |
| 4. Secure Global Desktop (SGD) Installation            | 10   |
| 4.1. Add SGD system group and users                    | . 10 |
| 4.2. Install Secure Global Desktop                     | . 10 |
| 4.2.1. Create SGD Administrator Account                | . 11 |
| 4.3. (Optional) Configure LDAP authentication          | . 11 |
| 4.4. Enable SSL for SGD                                | 11   |
| 5. SGD and OpenSSO Integration (SSO and Authorization) | . 12 |
| 5.1. Configure SGD for Third Party Authentication      | . 12 |
| 5.2. Configure SGD Tomcat for SSO                      | . 12 |
| 5.3. Create agent profile in OpenSSO                   | 12   |
| 5.4. Create access policy in OpenSSO                   | . 12 |
| 5.5. OpenSSO/Access Manager Agent Installation         | 13   |
| 5.6. Agent Configuration                               | 14   |
| 5.7. Logout                                            | 14   |
| 6. Uninstallation                                      | 15   |
| 7. Appendix A: Directory Information Tree              | . 16 |

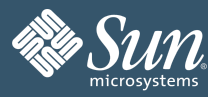

#### 1. Summary

Sun Secure Global Desktop Software provides access to centralized Windows, UNIX/Linux, Mainframe and Midrange applications from a wide range of popular clients. Essentially it allows users to get full desktop functionality through a web browser.

OpenSSO provides the foundation for integrating diverse web applications that might typically operate against a disparate set of identity repositories and are hosted on a variety of platforms such as web and application servers.

This document outlines how Sun Secure Global Desktop can be integrated in a web access management infrastructure based on OpenSSO enabling single sign on and policy enforcement.

Credits to Andy Hall and Paul Walker from Sun Microsystems for their contribution on architecture and configuration.

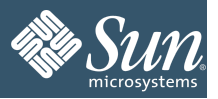

#### 2. Overview

## 2.1. Architecture

The architecure consists of a directory server for authentication and user profiles, OpenSSO providing the access management infrastructure and Sun Secure Global Dektop deployed with an OpenSSO/Access Manager agent.

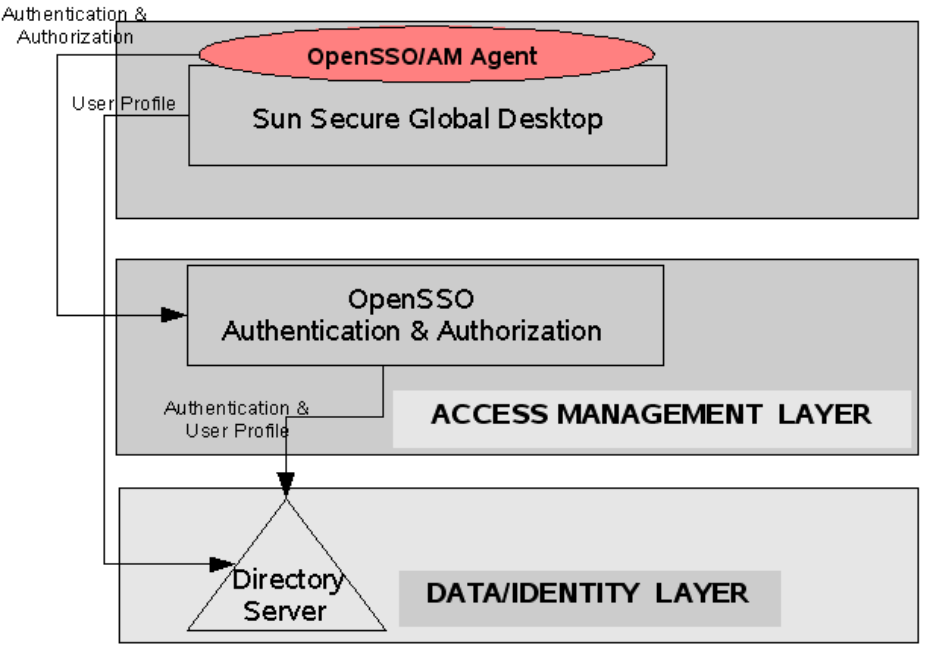

#### 2.2. Software

All software can be downloaded free of charge from either www.sun.com/download or www.opensso.org.

| Software                                    | Product File                       |
|---------------------------------------------|------------------------------------|
| Sun Application Server 9.1 U2               | sjsas-9_1_02-solaris-sparc-ml.bin  |
| Sun Directory Server Enterprise Edition 6.3 | DSEE.6.3.Solaris-Sparc-full.tar.gz |
| OpenSSO V1 Build5                           | opensso.zip                        |
| Sun Secure Global Desktop 4.41              | tta-4.41-907.sol-sparc.pkg         |
| Sun Access Manager Agent 2.2 for Apache 2.2 | apache_v22_SunOS_agent.zip         |

#### 2.3. Licenses

Sun Secure Global Desktop Software is available as a free download with a 30 day trial period. During the trial period all features of the software are enabled for a maximum of 5 concurrent users. To continue using the product after the trial period expires, a product license must be purchased.

All other products used in this architecture do not require license keys for evaluation beyond 30 days.

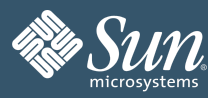

## 3. Access Management Infrastructure Installation

#### 3.1. Application Server

1. Install Application Server 9.1 U2

```
/space2/software/sjsas-9_1_02-solaris-sparc-ml.bin -console
-savestate /space2/tools/as91install_state.txt
```

Use the following installation options:

| Parameter                                                 | Value                       |
|-----------------------------------------------------------|-----------------------------|
| Installation Directory                                    | /opt/SUNWappserver          |
| Path to a Java 2 SDK 5.0                                  | /usr/jdk/instances/jdk1.5.0 |
| Admin User                                                | admin                       |
| Admin User's Password                                     | XXXXXXXX                    |
| Store admin user name and password in .asadminpass file ? | Yes.                        |
| Admin Port                                                | 4848                        |
| HTTP Port                                                 | 8080                        |
| HTTPS Port                                                | 8181                        |
| Update center client                                      | No.                         |
| Upgrade from previous versions                            | No.                         |

2. (Optional, depending on system resources) Update JVM settings by editing the /opt/SUNWappserver/domains/domain1/config/domain.xml file and set <jvm-options>-Xmx1G</jvm-options>

```
3. (Optional) Disable the unencrypted port by editing the
    /opt/SUNWappserver/domains/domain1/config/domain.xml file and set enabled
    to false for http-listener-1
        <http-listener acceptor-threads="1" address="0.0.0.0" blocking-
        enabled="false" default-virtual-server="server" enabled="false"
        family="inet" id="http-listener-1" port="8080" security-
        enabled="false" server-name="" xpowered-by="true">
        <property name="proxiedProtocols" value="ws/tcp"/>
        </http-listener>
4. Start the server
```

- /opt/SUNWappserver/bin/asadmin start-domain domain1
  5. Verify Installation
- Point a browser to https://myhost.france.sun.com:8181
- 6. Create a password file echo "AS\_ADMIN\_ADMINPASSWORD=XXXXXXXX" > /space2/tools/.password.as

#### 3.2. Directory Server

- Install Directory Server 6.3 Enterprise Edition /space2/software/dsee63/DSEE\_ZIP\_Distribution/dsee\_deploy install -install-path /opt/dsee63
   Create a password file echo "XXXXXXXX" > /space2/tools/.password.ds
   Create Directory Server instance
- 3. Create Directory Server Instance mkdir /opt/dsee63/instances/ /opt/dsee63/ds6/bin/dsadm create --hostname myhost.france.sun.com --

| Project :Page 5 of 17AuthorRef:Copyright © Sun Microsystems, 2008D | : Joachim Andres<br>ate : October 2008 |
|--------------------------------------------------------------------|----------------------------------------|

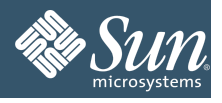

```
port 389 -- rootDN "cn=Directory Manager" -- pwd-file
   /space2/tools/.password.ds /opt/dsee63/instances/ds389
4. Start the directory server instance
   /opt/dsee63/ds6/bin/dsadm start /opt/dsee63/instances/ds389
5. Create a naming suffix
   /opt/dsee63/ds6/bin/dsconf create-suffix --user-dn "cn=Directory
   Manager" --pwd-file /space2/tools/.password.ds --no-inter --accept-
   cert dc=france, dc=sun, dc=com
6. Verify naming suffix creation
   /opt/dsee63/dsrk6/bin/ldapsearch -b "" -s base "objectclass=*"
   namingContexts
   version: 1
   dn:
   namingContexts: dc=france,dc=sun,dc=com
3.2.1. Directory Server Control Center (DSCC)
    1. Initialize the DSCC registry. Use "XXXXXXXX" for the admin password
       /opt/dsee63/dscc6/bin/dsccsetup initialize
    Register the directory instance with DSCC
       /opt/dsee63/dscc6/bin/dsccreg add-server
       /opt/dsee63/instances/ds389
```

- 3. Deploy the administration console within application server (as a web application) /opt/SUNWappserver/bin/asadmin deploy --user admin -passwordfile /space2/tools/.password.as --contextroot /dscc /opt/dsee63/var/dscc6/dscc.war
- 4. Verify. Point a browser to <u>https://myhost.france.sun.com:8181/dscc</u> and login as admin/password. The control center should appear.

#### 3.2.2. Directory Data

The directory tree is held simpel and systems access using the "cn=Directory Manager" account. For a more structured and secure user and DIT design, see Appendix A. At a minimum, some example user should be created:

```
1. Create example users
   /opt/dsee63/dsrk6/bin/ldapmodify -D "cn=Directory Manager" -w
  XXXXXXXX -c << EOF
     dn: uid=jwheeler,dc=france,dc=sun,dc=com
     changetype: add
     objectclass: person
     objectclass: organizationalperson
     objectclass:
                    inetorgperson
     uid: jwheeler
     sn: Wheeler
     cn: Jango Wheeler
     userpassword: XXXXXXXX
     dn: uid=pflower, dc=france, dc=sun, dc=com
     changetype: add
     objectclass: person
     objectclass: organizationalperson
     objectclass:
                   inetorgperson
     uid: pflower
     sn: Flower
     cn: Peter Flower
     userpassword: XXXXXXXX
```

EOF

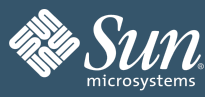

# 3.3. OpenSSO

- 1. Deploy the OpenSSO web application /opt/SUNWappserver/bin/asadmin deploy --user admin --passwordfile /space2/tools/.password.as --contextroot /opensso /space2/software/opensso build5/opensso/deployable-war/opensso.war
- 2. Make the configuration directory mkdir /opt/opensso
- 3. Point a browser to https://myhost.france.sun.com:8181/opensso which should display the OpenSSO configuration page.
- 4. Choose "Custom Configuration" and create a new configuration Use the following configuration options:

| Parameter                           | Value                                         |
|-------------------------------------|-----------------------------------------------|
| Default User (the admin user)       | amadmin                                       |
| Password                            | XXXXXXXX                                      |
| Server URL                          | https://myhost.france.sun.com:8181            |
| Cookie Domain                       | .sun.com                                      |
| Platform Locale                     | en_US                                         |
| Configuration Directory             | /opt/opensso                                  |
| Configuration Store Type            | External (Sun Java System DS)                 |
| Configuration Directory Host        | myhost.france.sun.com                         |
| Configuration Directory Port        | 389                                           |
| Encryption Key                      | EncryptionKey                                 |
| Configuration Directory Root Suffix | dc=france,dc=sun,dc=com                       |
| Configuration Directory Login ID    | cn=Directory Manager                          |
| Configuration Directory Password    | XXXXXXXX                                      |
| User Store Settings                 | Remote Directory                              |
| User Store Directory Host           | myhost.france.sun.com                         |
| User Store Directory Port           | 389                                           |
| User Store Root Suffix              | dc=france,dc=sun,dc=com                       |
| User Store Directory Login ID       | cn=Directory Manager                          |
| User Store Directory Password       | XXXXXXXX                                      |
| Store Type                          | LDAP with FAM schema.                         |
| Site Configuration                  | No.                                           |
| Default agent user                  | amldapuser                                    |
| Default agent user password         | XXXXXXXX1(needs to be different from amadmin) |

#### 5. Verify deployment by pointing a browser to

<u>https://myhost.france.sun.com:8181/opensso</u> and login as amadmin Note: A restart is normally not required before this step. If you get an error message in this step, restart the application server.

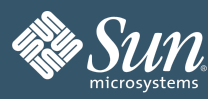

# 3.3.1. OpenSSO Tools

```
1. Generate the tools for the existing deployment
mkdir /opt/opensso/tools
cp -p
/space2/software/opensso_build5/opensso/tools/famAdminTools.zip
/opt/opensso/tools
unzip famAdminTools.zip
export JAVA_HOME=/usr/jdk/instances/jdk1.5.0
/opt/opensso/tools/setup --path /opt/opensso
```

#### 2. Create symbolic links for convenience as the path to the tools is not obvious ln -s /opt/opensso/tools/opensso/bin/famadm /opt/opensso/tools/famadm ln -s /opt/opensso/tools/opensso/bin/ampassword /opt/opensso/tools/ampassword ln -s /opt/opensso/tools/opensso/bin/amtune /opt/opensso/tools/amtune

3. Verify the tools /opt/opensso/tools/famadm --version

Sun Federated Access Manager 8.0 (2008-July-21 07:32)

#### 4. Create a password file to be used with famadm

echo "XXXXXXXX" > /space2/tools/.password.opensso
chmod 400 /space2/tools/.password.opensso

#### 3.3.2. (Optional) OpenSSO Client SDK

- Make a debug directory mkdir -p /opt/opensso/sdk/debug
   Extract the bits
- cp -p /space2/software/opensso\_build5/opensso/samples/fam-client.zip /opt/opensso cd /opt/opensso unzip fam-client.zip

This archive contains a couple of war files which are deployed inside the client container.

#### 3. Generate the SDK

```
chmod +x /opt/opensso/sdk/scripts/setup.sh
cd /opt/opensso/sdk
scripts/setup.sh
```

| Parameter                          | Value                                                        |
|------------------------------------|--------------------------------------------------------------|
| Debug directory                    | /opt/opensso/sdk/debug                                       |
| Password of the server application | XXXXXXX                                                      |
| Protocol of the server             | https                                                        |
| Host name of the server            | myhost.france.sun.com                                        |
| Port of the server                 | 8181                                                         |
| Server's deployment URI            | opensso                                                      |
| Naming service                     | https://myhost.france.sun.com:8181/ope<br>nsso/namingservice |

#### The client SDK now consists of the following 2 files:

/opt/opensso/sdk/resources/AMConfig.properties
/opt/opensso/sdk/lib/openssoclientsdk.jar

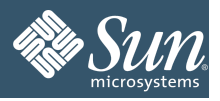

# 3.3.3. OpenSSO LDAP Authentication

## 3.3.3.1. Local LDAP Authentication Module

- Access the OpenSSO console at <u>https://myhost.france.sun.com:8181/opensso/console</u> and login as amadmin
- 2. Under Access Control -> Realm france -> Authentication, edit the LDAP authentication module and set the following parameters

| Parameter                   | Value                |
|-----------------------------|----------------------|
| DN for root user bind       | cn=Directory Manager |
| Password for root user bind | XXXXXXXX             |

## 3.3.3.2. Profile Settings

This is optional if the deployment is only linked with the local LDAP directory.

- 1. Configure not to require user profiles. In the console, under Access Control -> Realm france -> Authentication, click "Advanced Properties".
- 2. Set "User Profile" to "Ignored"

## 3.3.3.3. Authentication Chain

- 1. In the console, under Access Control -> Realm france -> Authentication, set the default authentication chain to LocalDSChain.
- 2. <u>ddd</u>

| Parameter | Value          |
|-----------|----------------|
| Name 3.   | LocalDSChain   |
| Item 1    | Instance: LDAP |

- 4. In the console, under Access Control -> Realm france -> Authentication, set the default authentication chain to LocalDSChain.
- 5. Note: The administration console now needs to be accessed through https://myhost.france.sun.com:8181/opensso/console
- 6. Verify authentication by accessing <a href="https://myhost.france.sun.com:8181/opensso">https://myhost.france.sun.com:8181/opensso</a> and login with a valid LDAP username and password. After logout, access the same URL and login as amadmin.

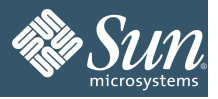

## 4. Secure Global Desktop (SGD) Installation

#### 4.1. Add SGD system group and users

- 1. Add group ttaserv by adding the following line to /etc/group ttaserv::100:
- 2. Add the users ttaserv and ttasys by adding the following lines to /etc/passwd ttasys:x:100:100::/export/home/ttasys:/bin/sh ttaserv:x:101:100::/export/home/ttaserv:/bin/sh
- Create the home directories mkdir -p /export/home/ttasys mkdir -p /export/home/ttaserv
- 4. Set the ownership of the home directories chown ttasys:ttaserv /export/home/ttasys chown ttaserv:ttaserv /export/home/ttaserv
- 5. Verify home directories
  - ls -1 /export/home/ total 4 drwxr-xr-x 2 ttaserv ttaserv 512 Sep 11 14:44 ttaserv drwxr-xr-x 2 ttasys ttaserv 512 Sep 11 14:44 ttasys

## 4.2. Install Secure Global Desktop

#### 1. Add the SGD packages

pkgadd -d tta-4.41-907.sol-sparc.pkg

| Parameter              | Value            |
|------------------------|------------------|
| Installation type      | install 4.41.907 |
| Installation directory | /opt/tarantella  |

#### 2. Start SGD

/opt/tarantella/bin/tarantella start

| Parameter                | Value                    |
|--------------------------|--------------------------|
| Installation type        | install 4.41.907         |
| Peer DNS name            | myhost                   |
| HTTP Port                | 80                       |
| Archive logs every week? | yes (Sunday 03:00 hours) |

#### 3. Add SGD licence key

/opt/tarantella/bin/tarantella license add <Your-License-Key>

 Verify that SGD is running Point a browser to <u>http://myhost.france.sun.com:80/sgd</u> Login as root/XXXXXXXX. The webtop should appear.

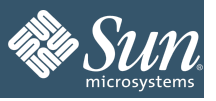

# 4.2.1. Create SGD Administrator Account

By default, the administration console can only be accessed by the superuser, which the system's root user.

- Create a new local system user by

   a.) Editing the /etc/passwd file and adding the line
   sgdadmin:x:102:100::/export/home/sgdadmin:/bin/sh
   b.) Create the home directory and set permissions
   mkdir -p /home/export/sgdadmin
   chown sgdadmin:ttaserv /home/export/sgdadmin
   chown sgdadmin:ttaserv /home/export/sgdadmin
   c.) Editing the /etc/shadow file and adding the line
   sgdadmin:NP:6445:::::
   d.) Setting the password for sgdadmin
   passwd sgdadmin (set it to XXXXXXX)

   Create a new user
- 2. Create a new user /opt/tarantella/bin/tarantella object new\_person --name "o=Tarantella System Objects/cn=sgdadmin" --surname Administrator --user sgdadmin --inherit true
- 3. Add new user to administrators role /opt/tarantella/bin/tarantella role add\_member --role ".../\_ens/o=Tarantella System Objects/cn=Global Administrators" --member ".../\_ens/o=Tarantella System Objects/cn=sgdadmin"
- 4. Access the SGD console at <a href="http://myhost.france.sun.com:80/sgdadmin">http://myhost.france.sun.com:80/sgdadmin</a> and login as sgdadmin.

## 4.3. (Optional) Configure LDAP authentication

- 1. Set the LDAP login URL
   /opt/tarantella/bin/tarantella config edit --login-ldap-url
   "ldap://myhost.france.sun.com:389/dc=france,dc=sun,dc=com"
- 2. Set the username and password for the LDAP connection /opt/tarantella/bin/tarantella passcache new --ldap --resuser "cn=Directory Manager" --respass "XXXXXXXX"
- Set LDAP as the first authentication module /opt/tarantella/bin/tarantella config edit --login-ldap 1
   Verify Beint a browner to bttps://rwbast.fuence.com.com/20/card.and/login.with
- 4. Verify. Point a browser to <a href="http://myhost.france.sun.com:80/sgd">http://myhost.france.sun.com:80/sgd</a> and login with a valid Idap username and password.

#### 4.4. Enable SSL for SGD

1. Get an X.509 certificate

```
a.) Create request
/opt/tarantella/bin/tarantella security certrequest --country US --
state CA --orgname "Test Inc."
b.) Send request to a CA or generate a self signed certificate (ignore warnings)
/opt/tarantella/bin/tarantella security selfsign
Note: The cert has been place in /opt/tarantella/var/tsp
2. Restart the web server
```

```
/opt/tarantella/bin/tarantella restart webserver
```

| Project | 1 |
|---------|---|
| Ref:    |   |

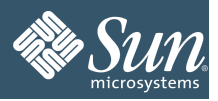

## 5. SGD and OpenSSO Integration (SSO and Authorization)

## 5.1. Configure SGD for Third Party Authentication

- 1. Enable third party authentication /opt/tarantella/bin/tarantella config edit --login-thirdparty 1
- 2. Configure SGD where to retrieve user profile for users with third party authentication /opt/tarantella/bin/tarantella config edit --login-ldap-thirdparty-profile 1
- 3. Configure SGD where to find more information about those users /opt/tarantella/bin/tarantella config edit --login-ldap-url "ldap://myhost.france.sun.com:389/dc=france,dc=sun,dc=com" (For SGD versions prior to 4.41) /opt/tarantella/bin/tarantella config edit --login-web-ldap-profile 1
- 4. If not done before as part of an optional step, set the LDAP access user and password: /opt/tarantella/bin/tarantella passcache new --ldap --resuser "cn=Directory Manager" --respass "XXXXXXXX"

## 5.2. Configure SGD Tomcat for SSO

1. Edit the

```
/opt/tarantella/webserver/tomcat/5.0.28_axis1.2/conf/server.xml file and set tomcatAuthentication=false
```

```
<!-- Define a Coyote/JK2 AJP 1.3 Connector on port 8009 -->
<Connector port="8009" minProcessors="5" maxProcessors="75"
enableLookups="true" redirectPort="8443"
acceptCount="10" debug="0" connectionTimeout="0"
useURIValidationHack="false"
tomcatAuthentication="false"
protocolHandlerClassName="org.apache.jk.server.JkCoyoteHandler
"/>
```

## 5.3. Create agent profile in OpenSSO

 Create the agent account which is used by the Apache agent to communicate with OpenSSO /opt/opensso/tools/famadm create-agent --adminid amadmin -password-file /space2/tools/.password.opensso --realm / --agenttype WebAgent --agentname sgdagent --attributevalues userpassword=XXXXXXXX

#### 5.4. Create access policy in OpenSSO

- 1. Access the OpenSSO console at <u>https://myhost.france.sun.com:8181/opensso/console</u> and login as amadmin
- 2. Under Access Control -> Realm france -> Policies, create a new policy:

| Parameter   | Value                                                                                                    |
|-------------|----------------------------------------------------------------------------------------------------|
| Policy Name | SGD Access                                                                                                    |
| Rule 1      | Type: URL Policy Agent<br>Name: SGD Access<br>Resource: <u>https://myhost.france.sun.com:443/sgd</u> *<br>Actions: GET, allow; POST, allow |
| Rule 2      | Type: URL Policy Agent<br>Name: SGD Access<br>Resource: <u>https://myhost.france.sun.com:443/</u>                                          |

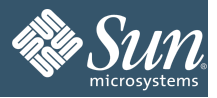

| Parameter | Value                                  |  |
|-----------|----------------------------------------|--|
|           | Actions: GET, allow; POST, allow       |  |
| Subject   | Type: Authenticated Users<br>Name: All |  |

Note that with this configuration, access to the un encrypted port (80) for /sgd is not allowed by the access management infrastructure regardless if it is up or not.

## 5.5. OpenSSO/Access Manager Agent Installation

```
    Verify the version of the embedded Apache web server

   /opt/tarantella/webserver/apache/2.2.8 openssl-
   0.9.8g_jk1.2.25/bin/httpd -v
   Server version: Apache/2.2.8 (Unix)
   Server built:
                     Apr 16 2008 10:57:20
   Note that prior versions of SGD might have different versions of Apache and thus require a
   different Access Manager agent.
2. Create the installation directory and copy files
   mkdir /opt/agents
   cp -p /space2/software/apache v22 SunOS agent.zip /opt
   cd /opt
   unzip apache v22 SunOS agent.zip
3. Make the agentadmin command executable
   chmod +x /opt/web agents/apache22 agent/bin/agentadmin
4. Create a password file
   chmod +x /opt/web agents/apache22 agent/bin/crypt util
   /opt/web agents/apache22 agent/bin/crypt util XXXXXXXX >
   /space2/tools/.password.agent
   cat /space2/tools/.password.agent
   LynKyOIgdWt404ivWY6HPQ==
5. Install the agent
   /opt/web agents/apache22_agent/bin/agentadmin --install --
   saveResponse /space2/tools/apache22agent22Install state.txt
   Enter the following parameters:
                                    Value
    Parameter
    Apache Server Config Directory Path
                                    /opt/tarantella/webserver/apache/2.2.8
                                     openss1-0.9.8g jk1.2.25/conf
                                    myhost.france.sun.com
    Access Manager Services Host
                                    8181
    Access Manager Services port
    Access Manager Services Protocol
                                    https
    Access Manager Services
                                    /opensso
    Deployment URI
                                    myhost.france.sun.com
    Agent Host name
                                    443
    Port number for Web Server instance
    Preferred Protocol for Web Server
                                    https
    Agent Profile name
                                    UrlAccessAgent
                                    /space2/tools/.password.agent
    Path to password file
```

#### 6. Restart the SGD web server

/opt/tarantella/bin/tarantella restart webserver

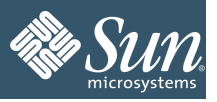

# 5.6. Agent Configuration

1. Edit the /opt/web\_agents/apache22\_agent/Agent\_001/config/AMAgent.properties file and set: com.sun.am.log.level = all:5 com.sun.am.policy.am.userid.param=UserToken com.sun.am.policy.agents.config.profile.attribute.fetch.mode=HTTP\_HE ADER com.sun.am.policy.agents.config.notenforced\_list = https://myhost.france.sun.com:443/ https://myhost.france.sun.com:443/index\* https://myhost.france.sun.com:443/axis\* http://localhost:443/axis\* https://myhost.france.sun.com:443/sgdadmin\* com.sun.am.policy.am.username = sgdagent com.sun.am.policy.am.password = LynKyOIgdWt404ivWY6HPQ== (The encrypted password as generated by crypt\_util for value XXXXXXX) 2. Restart the SGD web server

#### /opt/tarantella/bin/tarantella restart webserver

## 5.7. Logout

- Configure SGD to re-direct after logout to the OpenSSO logout page by editing the /opt/tarantella/webserver/tomcat/5.0.28\_axis1.2/webapps/sgd/webtops/ standard/webtop/logged-out.jsp file.
- 2. In the following section, add the response.sendRedirect statement

```
nce.sun.com:8181/opensso/UI/Logout?goto=https://myhost.france.sun.co
m/sgd"));
```

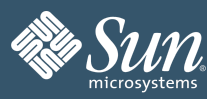

## 6. Uninstallation

- Application Server /opt/SUNWappserver/bin/asadmin stop-domain domain1 /opt/SUNWappserver/uninstal1
   Directory Server /opt/dsee63/instances/ds389/stop-slapd /space2/software/dsee63/DSEE\_ZIP\_Distribution/dsee\_deploy uninstal1 -install-path /opt/dsee63/
- OpenSSO/Access Manager Agent /opt/web\_agents/apache22\_agent/bin/agentadmin --uninstallAll
   Secure Global Desktop
- /opt/tarantella/bin/tarantella uninstall

Sun Secure Global Desktop & OpenSSO Integration

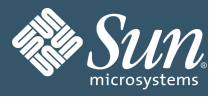

# 7. Appendix A: Directory Information Tree

So far the directory has been used in a simple form with a flat tree and all system access done by the "cn=Directory Manager" account. A more meaningful DIT containing accounts for systems and users can be built as follows:

```
    Create the container entries for people, system accounts and the OpenSSO configuration

   /opt/dsee63/dsrk6/bin/ldapmodify -D "cn=Directory Manager" -w XXXXXXX
   -c << EOF
      dn: ou=people,dc=france,dc=sun,dc=com
      changetype: add
      objectclass: organizationalUnit
      ou: people
      dn: ou=openssconfig,dc=france,dc=sun,dc=com
      changetype: add
      objectclass: organizationalUnit
      ou: openssoconfig
      dn:ou=systemaccounts,dc=france,dc=sun,dc=com
      changetype: add
      objectclass: organizationalUnit
      ou:
          systemaccounts
      EOF
2. Create system accounts.
   /opt/dsee63/dsrk6/bin/ldapmodify -D "cn=Directory Manager" -w XXXXXXX
   -c << EOF
      dn: uid=sgdaccess,ou=systemaccounts,dc=france,dc=sun,dc=com
      changetype: add
      objectclass: person
      objectclass: organizationalperson
      objectclass: inetorgperson
      uid: sgdaccess
      sn: agdaccess
      cn: sqdaccess
      userpassword: XXXXXXXX
      dn: uid=openssoaccess,ou=systemaccounts,dc=france,dc=sun,dc=com
      changetype: add
      objectclass: person
      objectclass: organizationalperson
      objectclass: inetorgperson
      uid: openssoaccess
          openssoaccess
openssoaccess
      sn:
      cn:
      userpassword: XXXXXXXX
      dn:
      uid=openssoconfigaccess,ou=systemaccounts,dc=france,dc=sun,dc=com
      changetype: add
      objectclass: person
      objectclass: organizationalperson
      objectclass: inetorgperson
      uid: openssoconfigaccess
            openssoconfigaccess
      sn:
            openssoconfigaccess
      cn:
      userpassword: XXXXXXXX
```

EOF

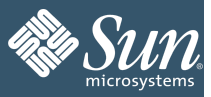

#### 3. <u>Set directory server access control for the system accounts</u>

| Account             | Access Rights                                       |
|---------------------|-----------------------------------------------------|
| sgdaccess           | Read: ou=people,dc=france,dc=sun,dc=com             |
| openssoaccess       | Read: ou=people,dc=france,dc=sun,dc=com             |
| openssoconfigaccess | Read/Write: ou=openssconfig,dc=france,dc=sun,dc=com |

/opt/dsee63/dsrk6/bin/ldapmodify -D "cn=Directory Manager" -w XXXXXXXX -c << EOF</pre>

```
dn: ou=people,dc=france,dc=sun,dc=com
changetype: modify
add: aci
aci: (target = ldap:///ou=people,dc=france,dc=sun,dc=com)
(targetscope = subtree) (targetattr="*") (version 3.0; acl "People
Read Access"; allow (read,compare, search) (userdn =
"ldap:///uid=sgdaccess,ou=systemaccounts,dc=france,dc=sun,dc=com" or
userdn =
"ldap:///uid=openssoaccess,ou=systemaccounts,dc=france,dc=sun,dc=com" or
") ;)
dn: ou=openssconfig,dc=france,dc=sun,dc=com
changetype: modify
add: aci
```

```
aci: (target = ldap:///ou=openssconfig,dc=france,dc=sun,dc=com)
(targetscope = subtree) (targetattr="*") (version 3.0; acl "OpenSSO
Config Access"; allow (all) (userdn =
"ldap:///uid=openssoconfigaccess,ou=systemaccounts,dc=france,dc=sun,
dc=com") ;)
```

EOF

#### 4. Create example users

```
/opt/dsee63/dsrk6/bin/ldapmodify -D "cn=Directory Manager" -w XXXXXXXX
-c << EOF
  dn: uid=jwheeler,ou=people,dc=france,dc=sun,dc=com
  changetype: add
  objectclass: person
  objectclass: organizationalperson
  objectclass:
                inetorgperson
  uid: jwheeler
  sn: Wheeler
  cn: Jango Wheeler
  userpassword: XXXXXXXX
  dn: uid=pflower, ou=people, dc=france, dc=sun, dc=com
  changetype: add
  objectclass: person
  objectclass: organizationalperson
  objectclass:
                inetorgperson
```

uid: pflower sn: Flower cn: Peter Flower userpassword: XXXXXXX

EOF